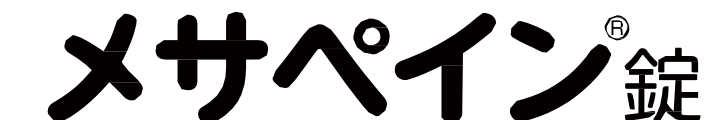

# 適正使用情報サイト

# 利用マニュアル

- ユーザー登録・講習受講・理解度確認試験について -

メサペイン®錠を処方するには、適正使用講習(e-learning または集合形式の講習)の受講および理解度確認試験に合格し、「処方可能医師」としてご登録いただ く必要があります。

「メサペイン®錠適正使用情報サイト」へのご登録方法、適正使用講習(e-learning)の受講方法、および理解度確認試験の実施方法、適正使用のための関連資材の閲覧 方法等についてご案内いたします。

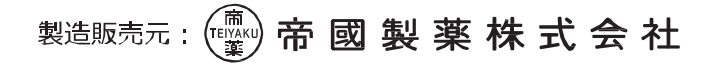

#### ご案内

メサペイン<sup>®</sup>錠は、QT 延長のリスクがあり、薬物動態の特性、不完全な交差耐性により過量投与や呼吸抑制のリスクが 高いことから、他の強オピオイド鎮痛薬による疼痛管理が困難である患者さんに対してのみ使用を検討すべき薬剤として、

「他の強オピオイド鎮痛剤で治療困難な下記疾患における鎮痛 中等度から高度の疼痛を伴う各種癌」

を効能又は効果として承認されました。

また、上記の特性から本剤は、下記の承認条件が付与されております。がん疼痛の治療に精通し、本剤のリスク等について十分な知識を持つ医師のもと、個々の患者さん毎にベネフィットとリスクを諮り、他の強オピオイド鎮痛薬の使用による 疼痛管理が困難な患者さんに対して、本剤の使用がどれだけ QOL 改善に繋がるかを総合的に検討した上で、本剤の使 用をご判断ください。

本剤を適正にご使用いただくため、本剤を処方する際には、適正使用講習(e-learning または集合形式の講習) を受講いただき、かつ、理解度確認試験に合格し、「処方可能医師」として登録されている必要があります。

本冊子では「メサペイン<sup>®</sup>錠適正使用情報サイト」へのご登録方法、適正使用講習の受講方法、理解度確認試験の実施方法、適正使用のための関連資材の閲覧方法等をご案内しておりますので、ご活用いただきますようお願い申し 上げます。

# 承認条件

がん性疼痛の治療に精通した医師によってのみ処方・使用されるとともに、本剤のリスク等についても十分に管理・説明 できる医師・医療機関・管理薬剤師のいる薬局のもとでのみ用いられ、それら薬局においては調剤前に当該医師・医 療機関を確認した上で調剤がなされるよう、製造販売にあたって必要な措置を講じること。

# 【1. メサペイン<sup>®</sup>錠の流通管理体制】

メサペイン®錠を処方する際には、適正使用講習(e-learning または集合形式の講習)を受講いただき、かつ、理解度 確認試験に合格し、「処方可能医師」としてご登録いただいている必要があります。

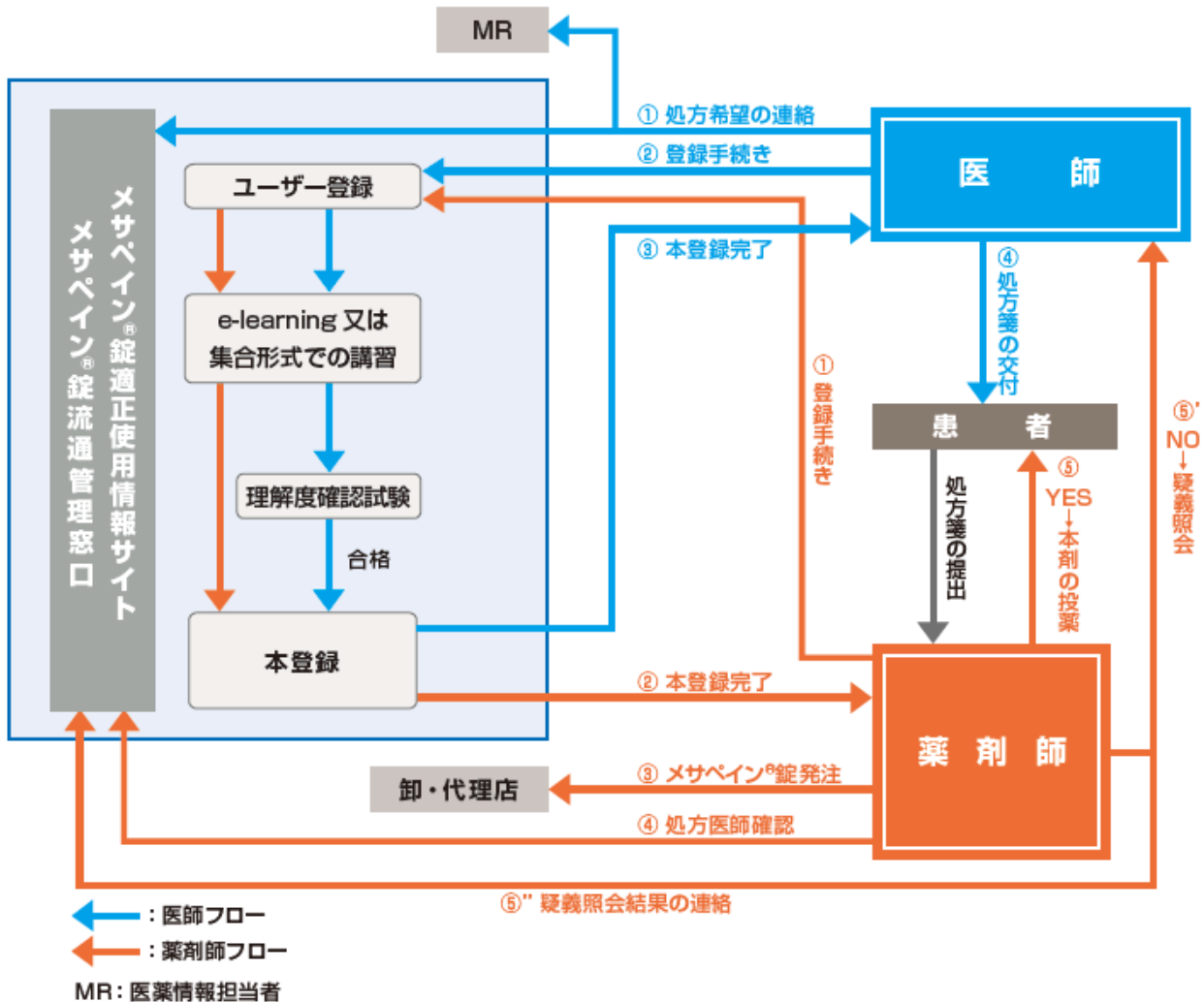

```
メサペイン®錠適正使用情報サイト:https://e-medinfo.com/e-telyaku/
```

①オピオイド鎮痛薬によるがん疼痛治療経験を3年以上有する医師

②「がん診療に携わる医師に対する緩和ケア研修会の開催指針について」(平成20年4月1日付健発第0401016号) に準拠した緩和ケア研修会(日本緩和医療学会 PEACE プロジェクト)を終了している医師 等

承認条件(P2 参照)における「がん性疼痛の治療に精通した医師」として、上記①または②の場合を推奨要件としています。 ①または②に該当しない場合 (研修医など)は、「情報閲覧」でのご登録をお勧めさせていただいております。

メサペイン<sup>®</sup>錠は、**医療用麻薬製剤**であり、麻薬および向精神薬取締法の規制を受けます。 医療用麻薬製剤の施用ができる者は、医師、歯科医師、獣医師のみに限られており、治療目的で医療用麻薬製剤を使 用する可能性のある医師等は、個人ごとに麻薬施用者の免許を取得する必要があります。

### 【2.ユーザー登録の全体の流れ】

以下の手順で、「メサペイン®錠適正使用情報サイト」のユーザー登録を行ってください。

ご申請の流れ

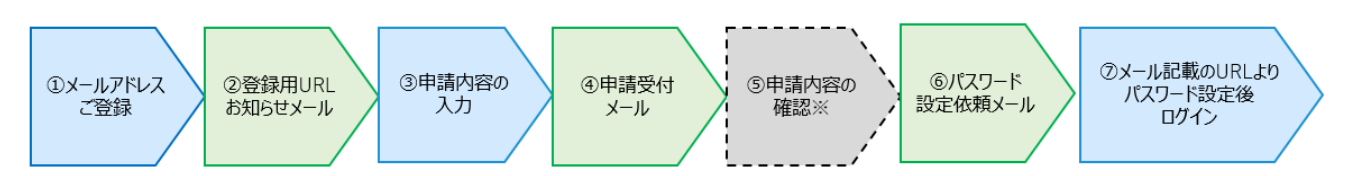

※ご本人様確認のため、「メサペイン®錠流通管理窓口」よりお電話する場合がございます。

①「メサペイン<sup>®</sup>錠適正使用情報サイト」のユーザー登録申請フォームからメールアドレスを登録してください。\*1

- \*1:流通管理担当会社 MR より「ユーザー登録申請書」を提出いただくことでもユーザー申請が可能です。「ユーザー登録申請書」によるご申請を希望される場合は、「メサペイン<sup>®</sup>錠流通管理窓口」または流通管理担当会社 MR へご相談ください。
- ② 申請フォームでご入力いただいたメールアドレス宛に、「メサペイン<sup>®</sup>錠流通管理窓口」より登録用 URL を記載 したメールをお送りいたします。
- ③ 登録用 URL から、申請内容を入力してください。
- ④申請フォームでご入力いただいたメールアドレス宛に、「メサペイン<sup>®</sup>錠流通管理窓口」より申請受付メールをお送りいたします。
- ⑤申請内容を「メサペイン<sup>®</sup>錠流通管理窓口」で確認いたします。
  ご本人様確認のため、「メサペイン<sup>®</sup>錠流通管理窓口」よりお電話をさせていただく場合がございます。\*2

一部医療機関を除き、ご所属の施設で初めてユーザーの申請をいただいた場合(登録目的:「情報閲覧のみ」 を除く)、「施設確認調査シート」をご提出いただきます。 提出が必要な場合は、 流通管理担当会社 MR か らご案内いたします。

- \*2:先に流通管理担当会社 MR から「ユーザー登録予定 医師・薬剤師 連絡シート」を提出いただいている場合、ご本 人様確認はございません。
- ⑥ ご本人様確認後、登録手続きが完了しましたら、ご登録いただいたメールアドレス宛に、「メサペイン®錠流通管 理窓口」より「ユーザー登録完了のご連絡」メールをお送りいたします。
- ⑦「ユーザー登録完了のご連絡」メールに記載の URL をクリックし、パスワードを設定いただくと「メサペイン<sup>®</sup>錠 適正使用情報サイト」へログインができます。
   「処方医師」としてのご登録を申請された場合は、詳細情報入力画面が表示されますので、オピオイド鎮痛薬 によるがん疼痛治療歴 [経験年数]等をご入力ください。

ご登録後、適正使用講習(e - learning または集合形式での講習)を受講し、理解度確認試験に合格すると「処方 可能医師」として登録されます。

# 【3.具体的な登録申請方法】

# ■ユーザー登録申請

「メサペイン<sup>®</sup>錠適正使用情報サイト」トップページから、「医師専用」内の「ユーザー登録申請」のボタンをクリックします。 (下図赤枠箇所)

<「メサペイン<sup>®</sup>錠適正使用情報サイト」トップページ>

|                                                                                                    |                                                                                                    |                                                                                                    | 0                                                                                          |
|----------------------------------------------------------------------------------------------------|----------------------------------------------------------------------------------------------------|----------------------------------------------------------------------------------------------------|--------------------------------------------------------------------------------------------|
| サイトご利用について                                                                                                    | C                                                                                                    |                                                                                                    |                                                                                            |
| サイトは、医療機関でメサベイン<br>いただいております。                                                                                                    | <sup>8</sup> 錠が適正に使用されるために、医療機関、薬局にお                                                                                                    | 助めの医療従事者(医師、菜剤師、看護師                                                                                                    | <b>师等)に対して情報を提供することを目的とさ</b>                                                               |
| 正使用について                                                                                                    |                                                                                                    |                                                                                                    |                                                                                            |
| ナベイン <sup>の</sup> 錠は、強オビオイド鎮線<br>外ではQT延長や心室頻拍(1<br>記の承認条件を遵守することを                                                                                                    | 新町で治療困難な、中等度から高度のがん疼痛の鎮痛<br>forsades de pointesを含む)、呼吸抑制等があらわ<br>条件に承認されております。                                                                                                    | に適応されるオビオイド鎮痛剤であります。<br>れ、死亡に至る例が報告されており、本邦で                                                                                                    | 「適正に使用されることのリスク管理の観点から                                                                     |
| 認条件<br>がん性疼痛の治療に精通した<br>用いられ、それら薬局において                                                                                                    | 医師によってのみ処方・使用されるとともに、本剤のリスク<br>は抑剤前に該当医師・医療機関を確認した上で調剤が                                                                                                    | 等についても十分に管理・説明できる医師・<br>なされるよう、製造販売にあたって必要な措施                                                                                                    | 医奈機関・管理薬剤師のいる菜局のもとでの<br>置を講じること。                                                           |
| 通口グイン                                                                                                    |                                                                                                    |                                                                                                    |                                                                                            |
|                                                                                                    | ログインID                                                                                                    |                                                                                                    |                                                                                            |
|                                                                                                    |                                                                                                    |                                                                                                    |                                                                                            |
|                                                                                                    | パスワード                                                                                                    |                                                                                                    |                                                                                            |
|                                                                                                    |                                                                                                    | ※パスワードをお忘れの方は <u>こちら</u> をク                                                                                                    | フリック                                                                                       |
| ーザー登録申請<br>めての方は、こちらからユーザー!<br>医師専用                                                                                                    | 登録申請を行ってください。<br>遠正使用確認-e-leaning                                                                                                    | ※パスワートをお忘れの方はごちらをク<br>※月前専用                                                                                                    | 20ヶ2                                                                                       |
| ーザー登録申請<br>めての方は、こちらからユーザー!<br>医師専用<br>初めての方は、こちらからユ                                                                                                    | 登録申請を行ってください。<br>遠正使用確認・e-leaning<br>ーザー登録申請を行ってください。                                                                                                    | ※パスワートをお忘れの方はごちうをの<br>業利師専用<br>初めての方は、こちらからユーザー登録                                                                                                    | 219ウ<br>処方元医師の確認<br>2年請を行ってださい。                                                            |
| ーザー登録申請<br>めての方は、こちらからユーザー「<br>医師専用<br>初めての方は、こちらからコ                                                                                                    | <ul> <li>2録申請を行って(ださい,</li> <li>通正使用確認-e-leaning</li> <li>-ザー登録申請を行って(ださい,</li> <li>ユーザー登録申請</li> </ul>                                                                                               | <ul> <li>※パスワートをお忘れの方はごちらをク</li> <li>菜剤師専用</li> <li>初めての方は、こちらからユーザーを読</li> <li>③ ユーザ</li> </ul>                                                                                                    | 70ヶク<br>処方元医師の確認<br>津蒔を行ってください。<br>「一登録申請                                                  |
| ーザー登録申請<br>めての方は、こちらからユーザー「<br>医師専用<br>初めての方は、こちらからユ<br>の<br>の<br>の<br>り用マニュアル(医師                                                                                                    | 2録申請を行ってください。<br>適正使用確認-e-leaning<br>-ザー登録申請を行ってください。<br>(3) ユーザー宣録申請<br>用)                                                                                                    | ※パスワートをおちれの方はこちらをク<br>変剤師専用<br>初のての方は、こちらからユーザー登録<br>② ユーザ<br>③ 利用マニュアル (漢剤師用)<br>③ 処方法所得認方法                                                                                                    | 2192<br>処方元置師の確認<br>津蒔を行ってください。<br>「一登録申請                                                  |
| ーザー登録申請<br>めての方は、こちらからユーザー!<br>医師専用<br>初めての方は、こちらからユ<br>② 利用マニュアル (医師<br>看護師その他医療従                                                                                                    | ağa申請を行ってください。<br>適正使用確認-e-leaning<br>-ザー登録申請を行ってください。<br>④ ユーザー登録申請<br>用)<br><b>摩者専用</b> (情報関度                                                                                                    | ※パスワートをおちれの方はごちうをの<br>案前師専用<br>初めての方は、こちらからユーザー登録<br>のすいの方は、こちらからユーザー登録<br>の「日常によっか」(英利師用)<br>の「私月家師和総方法                                                                                                    | 2019ク<br>処方元筐師の確認<br>陸時能行ってださい。<br>- 一般伊申請<br>納入可能施設確認                                     |
| <ul> <li>ーザー登録申請</li> <li>めての方は、こちらからユーザー!</li> <li>医師専用</li> <li>初めての方は、こちらからユ</li> <li>利用マニュアル(医師</li> <li>看道師その他医療従<br/>初めての方は、こちらからコ</li> </ul>                                                                                                    | 全議申請を行ってください。<br>適正使用確認・e-leaning<br>-ザー登録申請を行ってください。<br>の ユーザー登録申請<br>用)<br>事者専用 (情報別見<br>-ザー登録申請を行ってください。                                                                                           | ※ パスワートをお忘れの方はごちうをの<br>菜剤師専用<br>彩めての方は、こちらからユーゲー登録<br>の 切り用マニュアル(菜剤時用)<br>の 切り美感情報記方法<br>却って生意時用<br>初めての方は、こちらからユーザー登録                                                                                                    | 2022<br>処方元匠跡の確認<br>株舗を行ってださい。<br>一登録申請<br>納入可能施設確認<br>株舗を行ってください。                         |
| ーザー登録申請<br>めての方は、こちらからユーザー!<br>医師専用<br>初めての方は、こちらからユ<br>② 利用マニュアル(医師<br>日蓮師その他医療従<br>初めての方は、こちらからユ<br>③ 利用マニュアル(医師                                                                                                    | 違鍵申請を行ってください、   -ザー登録申請を行ってください、   ③ ユーザー登録申請   日) <b>摩者専用</b> 「得報問発   -ザー登録申請を行ってください、   ③ ユーザー登録申請を行ってください、   ④ ユーザー登録申請を行ってください、   ④ ユーザー登録申請を行ってください、   ④ ユーザー登録申請を行ってください、   ④ ユーザー登録申請を行ってください、 | ※バスワートをおおれの方はこちうをの<br>案前師専用<br>初のての方は、こちらからユーザー登録<br>のすいの方は、こちらからユーザー登録<br>の「コーザ」<br>も、私方言師構設方法<br>切って化理店専用<br>初のての方は、こちらからユーザー登録<br>のでの方は、こちらからユーザー登録<br>のでこっず<br>()利用マニュアル(例・代理点用)<br>日、利用マニュアル(例・代理点用)<br>日、利用マニュアル(例・代理点用)                                                                                                    | 20192<br>処方元筐師の確認<br>陸勝を行ってください。<br>- 登録申請<br>納入可能施設確認<br>#単請を行ってください。<br>- 登録申請<br>- 登録申請 |
| <ul> <li>ーザー登録申請</li> <li>めての方は、こちらからユーザー!</li> <li>医師専用</li> <li>初めての方は、こちらからユージー!</li> <li>利用マニュアル(医師</li> <li>「日本町での方は、こちらからユ</li> <li>「日本町での方は、こちらからユ</li> <li>「日本町での方は、こちらからユ</li> <li>「日本町での方は、こちらからユ</li> <li>「日本町での方は、こちらからユ</li> <li>「日本町での方は、こちらからユ</li> <li>「日本町での方は、こちらからユ</li> <li>「日本町での方は、こちらからユ</li> </ul> | agg申請を行ってください。<br>適正使用確認・e-leaning<br>ザー登録申請を行ってください。<br>③ ユーザー登録申請<br>用)<br>事者専用 偶報問矩<br>ザー登録申請<br>時でのだ実際は事者用)<br>第しただくにはAdobe Reader(単低)が必要です。左                                                     | ※バスワートをおちれの方はこちらをの<br>菜剤師専用<br>初めての方は、こちらからユーザー登録<br>④ セカス酸硝酸方法 3 利用マニュアル(菜利時用)<br>日 地のての方は、こちらからユーザー登録<br>初めての方は、こちらからユーザー登録 3 利用マニュアル(第一付電点用)<br>日 地回納品に買しての方向い REのサイトにてご用意でだとい、                                                                                                    | 7099<br>処方元医師の確認<br>本時後そうでください。<br>- 登録申請<br>納入可能施設確認<br>株単請を行ってください。<br>- 登録申請<br>- 登録申請  |
| <ul> <li>-ザー登録申請</li> <li>めての方は、こちらからユーザー!</li> <li>医師専用</li> <li>初めての方は、こちらからユ</li> <li>① 利用マニュアル(宮崎</li> <li>① 利用マニュアル(宮崎</li> <li>① 利用マニュアル(宮崎</li> </ul>                                                                                                    | 全議申請を行ってください。                                                                                                    | ※パスワートをおちれの方はごちうをの<br>菜剤師専用<br>和らての方は、こちらからユーザー登録<br>() 3月(マニュアル(美術師用))<br>3) 5万美の特部だ方法<br>4)・代理店専用<br>初のての方は、こちらからユーザー登録<br>() 3月(マニュアル(低)・代理点用)<br>3) 利用(マニュアル(低)・代理点用)<br>3) 利用(マニュアル(低)・代理点用)<br>3) 利用(マニュアル(低)・代理点用)<br>3) 利用(マニュアル(低)・代理点用)<br>3) 利用(マニュアル(低)・代理点用)<br>3) 利用(マニュアル(低)・代理点用)<br>3) 利用(マニュアル(低)・代理点用)<br>3) 利用(マニュアル(低)・代理点用)<br>3) 利用(マニュアル(低)・(日本)<br>3) (1) (1) (1) (1) (1) (1) (1) (1) (1) (1 | 70万ク<br>処方元匠師の確認<br>味晴を行って代さい。<br>「登録申請<br>納入可能施設確認                                        |

<「医師専用」内「ユーザー登録申請」>

| 医師専用                                                        | 適正使用確認•e-leaning     |
|-------------------------------------------------------------|----------------------|
| 初めての方は、こちらからユーザー登録<br>・ ・ ・ ・ ・ ・ ・ ・ ・ ・ ・ ・ ・ ・ ・ ・ ・ ・ ・ | 申請を行ってください。<br>一登録申請 |
| 入利用マニュアル (医師用)                                              |                      |

## ■個人情報の取り扱いに関する同意画面

ご利用規約や個人情報の取り扱いに関する内容をご一読いただき、ご同意いただける場合には、「個人情報の取り扱いに関して同意する」にチェックを入れ、メールアドレス登録画面へお進みください。

| (メサベノ本認識正規用環境サイト」(本イシテーマ・サイト)は、製品販売こである申請業業株式会社によって重要されています。<br>メサベノ本説は、(711年のパスがかり、実施動物を良い不完全な交差動性により、再在、美型されている強水だオイド環境用(よんよ・<br>フンクニルトと打ちたフル・サペンチーム)とロンで、適量信号で呼吸回動のパスが消じことから、色の強水だオイド環境用による構築管理<br>書れておいている。規則を検討すべを実現です。<br>志、主記の特別など本種の必定場合があっまれはが人用環心と意味で、増加し、本美のパスの得合にいて十分は効果を持つた。最新でも、「なって<br>フックにバング目20、単低国産の資産のたけは「全い、構造のコントローム」の意味が行いたが各者のないス基本で、数がするを知らても知らいて特別 | 付うコドン<br>「困難である                                          |  |  |
|----------------------------------------------------------------------------------------------------|----------------------------------------------------------|--|--|
| メサイク・製は、(7)経長の(2)が参り、裏物整勝特性及び不完全な交差動性により、現在、裏信されている後水だメイド編集用(そんだ+2)<br>フンアニメトビりたおフレッやシンチーム) に口べて、濃重は与い可能回転的(2)が深いことか。他の点れだメイド編集用(よる編電管理<br>書だいれいでの、他の実施すが完全期です。<br>本た、上記の特徴及び半期の実施条件や5、本れはが人用機の注意で、商業の、本知の(2)の第Cンバイナ台が認識社特/2)割がらと、信々の行<br>フックドバン72回、単語(国家の単成業)におさく協い(編みのコントローム)の最内部がCINSに参告者のQO(2)高に関が否かを総合的に特許                                                             | キシコドン・<br>「困難である                                         |  |  |
| また、上記の特性及び本剤の承認条件から、本剤はが人形場の近畿に構造し、本剤のリスの等について十分な知識を持つ医師のもと、偏々の注<br>フットとびスの注意の、細胞医療の修護血薬における"油い場みのユントロール"の運用設計だれにSH書着のQQUZ機に繋がるかを総合的に特許<br>剤の使用を脱却でいた業剤です。                                                                                                    |                                                          |  |  |
|                                                                                                    | 猪毎にハネ<br>いた上で、本                                          |  |  |
| 「メサバイン®錠適正使用情報サイト」は、メサバイン®錠を適正にご使用いただくために、医療機関、薬用にお動めの医療従事者(医師、薬具                                                                                                    | 師、看護師                                                    |  |  |
|                                                                                                    |                                                          |  |  |
| enclise<br>本田<br>時回                                                                                                    |                                                          |  |  |
| COOREWIRHIIII<br>プラウザ設定 StyleSheet (CSS) の使用許可<br>JavaScriptの使用許可                                                                                                    | cookelの使用許可<br>StyleSheet (CSS) の使用許可<br>JavaScriptの使用許可 |  |  |
| 画像解像度 1980×1080ピクセル推奨                                                                                                    |                                                          |  |  |
| - スマートフォン/9ブルット                                                                                                    |                                                          |  |  |
| 対応機種 iPhone,iPad<br>Android                                                                                                    |                                                          |  |  |
| ※ サポート対象時間内の標準プラウザでの授戦を崩裂します。<br>※上記環境以外、または上記環境でも悪意表示に若干の違いや正常な動作を得られない場合があります。                                                                                                    |                                                          |  |  |
| @1.伝報の取り近いに同して同意する                                                                                                    |                                                          |  |  |
| EXINE VANCE OF CALLY                                                                                                    |                                                          |  |  |

# ■ 医師専用メールアドレス登録画面

メールアドレス、メールアドレス(確認用)を入力し、送信ボタンを クリックしてください。

| C SERVICION AUGURA DI AUGURA DI AUGU | 1録用URLをお送り致します。     |  |
|----------------------------------------------------------------------------------------------------|---------------------|--|
| メールアドレス                                                                                                    |                     |  |
| メールアドレス(確認用)                                                                                                    |                     |  |
| ※メールアドレス(アカウント)の譲渡                                                                                                    | effictestts.<br>⊙≥s |  |
|                                                                                                    |                     |  |

メールアドレスの登録が完了しましたら、ご入力いただいたメールアドレス宛に、「メサペイン<sup>®</sup>錠流通管理窓口」より「ユーザー 登録申請のお願い」メールをお送りいたします。

<メールサンプル:ユーザー登録申請のお願い>

送信元 :info@e-teiyaku.jp 件名 : 【メサペイン(R)錠適正使用情報サイト】 ユーザー登録申請のお願い

| この度けメサペイン(D) 袋婆正体田楼御サイトにメールアドレスをご登録いただきありがとうございます                                                                                                    |
|----------------------------------------------------------------------------------------------------|
| こうしばかとうこう、100 風急圧しない時代としてにと、からしていたいになったいでしょう。                                                                                                    |
| 「LUNLより、平田ノオーム、和述が現て、ユーリー立脉平的と考知していたとより。                                                                                                    |
|                                                                                                    |
|                                                                                                    |
| UKL: <a href="https://jpnut.sateiinks.protection.outlook.com/">https://jpnut.sateiinks.protection.outlook.com/</a> <a href="https://jpnut.sateiinks.protection.outlook.com/">https://jpnut.sateiinks.protection.outlook.com/</a> <a href="https://jpnut.sateiinks.protection.outlook.com/">https://jpnut.sateiinks.protection.outlook.com/</a> <a href="https://jpnut.sateiinks.protection.outlook.com/">https://jpnut.sateiinks.protection.outlook.com/</a> <a href="https://jpnut.sateiinks.protection.outlook.com/">https://jpnut.sateiinks.protection.outlook.com/</a> <a href="https://jpnut.sateiinks.protection.outlook.com/">https://jpnut.sateiinks.protection.outlook.com/</a> <a href="https://jpnut.sateiinks.protection.outlook.com/">https://jpnut.sateiinks.protection.outlook.com/</a> <a href="https://jpnut.sateiinks.protection.outlook.com/">https://jpnut.sateiinks.protection.outlook.com/</a> <a href="https://jpnut.sateiinks.protection.outlook.com/">https://jpnut.sateiinks.protection.outlook.com/</a> <a href="https://jpnut.sateiinks.protection.outlook.com/">https://jpnut.sateiinks.protection.outlook.com/</a> <a href="https://jpnut.sateiinks.protection.outlook.com/">https://jpnut.sateiinks.protection.outlook.com/</a> <a href="https://jpnut.sateiinks.protection.outlook.com/">https://jpnut.sateiinks.protection.outlook.com/</a> <a href="https://jpnut.sateiinks.protection.outlook.com/">https://jpnut.sateiinks.protection.outlook.com/</a> <a href="https://jpnut.sateiinks.protection.outlook.com/">https://jpnut.sateiinks.protection.outlook.com/</a> <a href="https://jpnut.sateiinks.protection.outlook.com/">https://jpnut.sateiinks.protection.com/</a> <a href="https://jpnut.sateiinks.protection.outlook.com/">https://jpnut.sateiinks.protection.com/</a> <a href="https://jpnut.sateiinks.protection.outlook.com/">https://jpnut.sateiinks.protection.outlook.com/</a> <a href="https://jpnut.sateiinks.protection.outlook.com/">https://jpnut.sateiinks.protection.com/</a> <a href="https://wrotection.outlook.com/">https://wrotection.com/</a> <a href="https:</th> |
| 3D1708668529%26type%3D20%26signature%3Dfc1be3d15ecfcd325e6f77bf23a789ec48bb87ab351a8e2789689fda60de37f8&data=05%7C02%7Cnoda.riena%40bell24.co.jp%                                                                                                    |
| 7C051cfc3edd144612e6c408dc31da2b39%7Cbc19ef12c0bc4ff29274ad91ba5344a7%7C0%7C638440060294815439%7CUnknown%                                                                                                    |
| 7CTWFpbGZsb3d8eyJWIjoiMC4wLjAwMDAiLCJQIjoiV2luMzliLCJBTil6lk1haWwiLCJXVCl6Mn0%3D%7C0%7C%7C%7C%7C&sdata=ul43oVYhGfMpjF9F1djf8mlL2T1RwTrjj32NCCQAoX4%                                                                                                    |
| 3D&reserved=0                                                                                                    |
|                                                                                                    |
|                                                                                                    |
| ※本メールは送信専用となっており、ご返信頂きましても対応が叶いません。                                                                                                    |
| お気づきの点やご不明な点等ございましたら、                                                                                                    |
| お手数をおかけ致しますが、メールにて下記までお問合せ下さいますようお願い申し上げます。                                                                                                    |
|                                                                                                    |
| お問合せ                                                                                                    |
| メサペイン (R) 錠流通管理窓口                                                                                                    |
| mailto: methapain-help@e-teiyaku.jp                                                                                                    |
|                                                                                                    |

# ■申請フォーム入力

下記の項目を入力してください。

- ・お名前(必須)
- ・ふりがな (必須)
- ・登録目的 (必須)
- ・処方予定 (必須)
- ·勤務先情報 (必須)
- 連絡可能時間帯 (必須)
- ・流通管理担当会社(表示された場合のみ必須)
- ・所属部科・診療科
- ・その他勤務先電話番号

| 医師ユーザー申請 入力 |                                                                                     |                                          |                                              |
|-------------|-------------------------------------------------------------------------------------|------------------------------------------|----------------------------------------------|
| あ須お名前       | XE.                                                                                 | 8                                        | 全角で入力ください。                                   |
| <b>\$\$</b> | せい                                                                                  | 8961                                     | 全角で入力ください。                                   |
| 8週 登録目的     | <ul> <li>処方医師</li> <li>※処方医師</li> <li>※処方子</li> <li>(情報問題の</li> <li>※製品に</li> </ul> | 定、もしくは事前準備のために<br>み(医師)<br>副する資料の問題のみ可能で | e-learningを実現されたい方は「彼力医師」をお送けください。<br>ございます。 |
|             |                                                                                     | 100.方平宝A0                                | 2週間以内の施方予定あり (1ヶ月以内の施方予定あり                   |

#### 処方をお考えの場合は、登録目的で「処方医師」を選択ください。

#### それ以外は「情報閲覧のみ」を選択ください。

- ・「情報閲覧のみ」で「適正使用講習(e-learning)」の受講を希望される場合は、「e-learning 受講希望」にチェックをお願いいたします。
- ・ 登録目的や e-learning 受講希望有無は後から「プロフィール」より変更申請ができます(P16 参照)。
- 「情報閲覧のみ(e-learning 受講希望無し)」の場合でも、「関連資材」メニューより「e-learning 教材」を 閲覧することができます。
- ※ ご本人様確認のため、「メサペイン<sup>®</sup>錠流通管理窓口」よりお電話をさせていただく場合がございます。 「所属部科・診療科」、「その他勤務先電話番号」(※施設の検索で表示されるご所属の施設のお電話番号へご 連絡いたします。携帯電話のお電話番号へは、原則としてご連絡いたしません)もご入力いただきますと、確認をより 円滑に実施できます。
- ※ 登録画面で入力されたメールアドレスがログイン時の ID となります。

申請後、登録画面でご入力いただいたメールアドレス宛に、「メサペイン<sup>®</sup>錠流通管理窓口」より「申請受付メール」を お送りいたします。

<メールアドレスおよび件名>

送信元: info@e-teiyaku.jp

件名: 【メサペイン(R) 錠適正使用情報サイト】ユーザー申請受付のご連絡

| テスト傳院                                                                                         |
|-----------------------------------------------------------------------------------------------|
| テスト 処方医師様                                                                                     |
|                                                                                               |
| 平素より、メサペイン(R)錠の適正使用にご協力いたださ、ありがとうございます。                                                       |
|                                                                                               |
| 下記の内容にて、申請を承りました。                                                                             |
| メサペイン(R)錠適正使用情報サイトへのログインに使用する URL 及びパスワード設定については、改めてメールにてご運結致しますが、お時間をいただく場合がございますので、ご了承額います。 |
| また、ご本人様確認のため、メサペイン(R) 錠流通管理窓口よりお電話する場合がございます。                                                 |
|                                                                                               |
|                                                                                               |
| ユーザー名 :テスト 処方医師                                                                               |
| 登録目的 : 処方医師                                                                                   |
| $\lambda - \mu$ :                                                                             |
| 勤務先匯療施関名 :テスト病院                                                                               |
| 所属部科 - 診療科 :                                                                                  |
| 勤務先電話番号 : 0 * * - * * * - * * *                                                               |
| 連結希望時間帯 : 9時~12時                                                                              |
|                                                                                               |
|                                                                                               |
| ※本メールは送信専用となっており、ご返信頂きましても対応が叶いません。                                                           |
| お気づきの点やご不明な点等ございましたら、                                                                         |
| お手数をおかけ致しますが、メールにて下記までお問合せ下さいますようお願い申し上げます。                                                   |
|                                                                                               |
| お問合せ                                                                                          |
| メサペイン (R) 錠流通管理窓口                                                                             |
| mailto: methapain-help@e-teiyaku.jp                                                           |
|                                                                                               |

#### 【4.ご本人様確認および「ユーザー登録完了メール」の受領】

申請受付後、「メサペイン<sup>®</sup>錠流通管理窓口」で申請内容を確認いたします。 翌営業日中の連絡可能時間帯に、「メサ ペイン<sup>®</sup>錠流通管理窓口」よりご本人様確認のお電話をさせていただく場合がございます。 ※先に流通管理担当会社 MR から「ユーザー登録予定 医師・薬剤師 連絡シート」を提出いただいている場合、 ご

本人様確認はございません。

ご所属の施設で初めてユーザーの申請をいただいた場合(登録目的:「情報閲覧のみ」を除く)、「施設確認調査シート」 をご提出いただきます。 提出が必要な場合は、 流通管理担当会社 MR からご案内いたします。

「施設確認調査シート」にご記入いただき、施設代表者のご署名の上、流通管理担当会社 MR へご提出ください\*。

\*厚生労働省の定める、「都道府県がん診療連携拠点病院」、「地域がん診療連携拠点病院」、「特定領域がん 診療連携拠点病院」、「地域がん診療病院」およびメサペイン<sup>®</sup>錠の「治験関連施設」の場合は、「施設確認調 査シート」のご提出は不要です。

ご本人様確認後、 ユーザー登録手続きが完了しましたら、ご登録いただいたメールアドレス宛に、「メサペイン<sup>®</sup>錠流通管理窓口」 より、「ユーザー登録完了のご連絡」メールをお送りいたします。

<メールサンプル:ユーザー登録完了のご連絡>

送信元 :info@e-teiyaku.jp

件名: 【メサペイン(R) 錠適正使用情報サイト】 ユーザー登録完了のご連絡

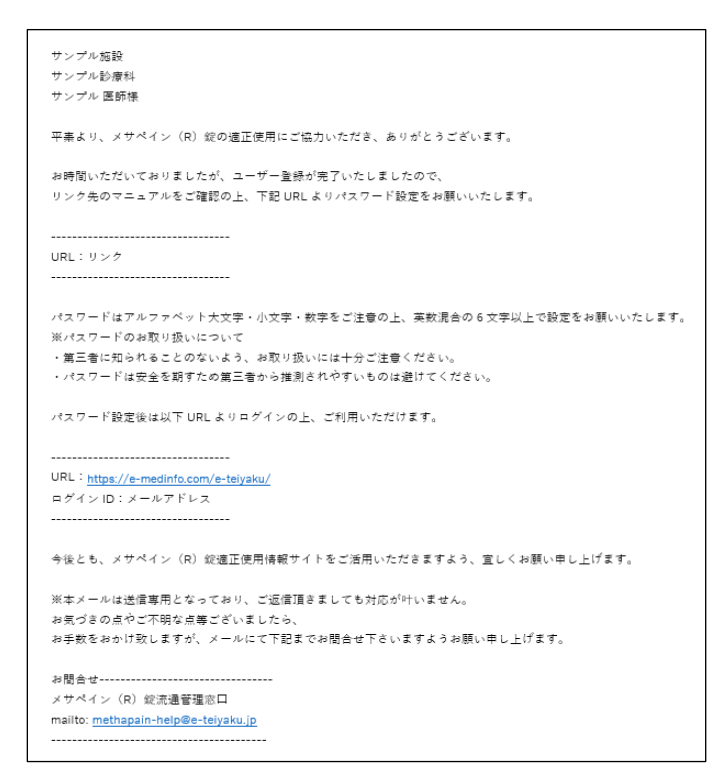

※ 申請内容について確認が必要な場合、登録完了までにお時間をいただくこともございますので、ご了承ください。

# 【5. 初回ログインとパスワードの設定方法】

「ユーザー登録完了のご連絡」メールに記載されている URL から、「メサペイン<sup>®</sup>錠適正使用情報サイト」へアクセスいただき、パスワード設定を行ってください。

| メサペインミ |                                                                                                    | ⑦帝國製墨株式会社 |
|--------|----------------------------------------------------------------------------------------------------|-----------|
| 1/25   | )                                                                                                    |           |
|        | 09 (小和CABEU/13) - MORRESEMULUELET.<br>パスワーク変更適応<br>・一般になったの時に回いていていたい。<br>・のからいたいたいたいではない。<br>・のがくいたのたいたいたいでは、<br>のがくいたのたいためまでありました。<br>のがくいたのたいためまでありました。<br>パスワード |           |
|        | パンコード(補助用)                                                                                                    |           |
|        | @./देश-नवह                                                                                                    |           |
|        | メサベイン <sup>®</sup> 構造書目電源口<br>でで、0120-030-542<br>受付時間、月曜日-3年日 9 (00-21 00 仁日) R使日を除い<br>Converts 103 Parks Tensors and A Million Tensors.                           |           |

#### ■「処方医師」として申請いただいた場合

パスワード設定後、詳細情報入力画面が表示されますので、下記項目をご入力ください。ご入力後、誓約事項をご一読 いただき、ご同意いただける場合には「誓約事項に関して同意する」にチェックを入れ、「確認」をクリックしてください。

<必須項目>

#### 1. オピオイド鎮痛薬によるがん疼痛治療歴 [ 経験年数 ]

<任意で記載いただく項目>関連する資格等がありましたらご入力ください。

- 2. 緩和ケア研修会\*修了書番号
- \*「がん診療に携わる医師に対する緩和ケア研修会の開催指針について」

(平成 20 年 4 月 1 日付健発第 0401016 号) に準拠した緩和ケア研修会(日本緩和医療学会 PEACE プロジェクト)を修了されていることは登録の要件ではありませんが、未受講の場合は受講を強く推奨しております。

- 3. 研修指導資格
- 4. 認定医・専門医

| ペイン                               | () 帝國製業株式                                                                                                    |
|-----------------------------------|----------------------------------------------------------------------------------------------------|
| 以下の詳細情報をご入力ください。                  |                                                                                                    |
| 必須 1.オビオイド鎮痛薬によるがん疼痛治療歴<br>[経験年数] |                                                                                                    |
| 2.研修会修了曹操号                        | 単称シッ理を含く時で変更可<br>は「人気器を下わっ成例に対する場合ション」<br>は「人気器を下わっ成例に対する場合ション」<br>のであった。<br>(目を感知に発する)<br>であってのション」<br>・<br>ののであった。<br>「<br>ののであった。<br>ののであった。<br>ののである。<br>ののであった。<br>ののであった。<br>ののでのであった。<br>ののでのであった。<br>ののでのであった。<br>ののでのであった。<br>ののでのであった。<br>ののでのであった。<br>ののでのであった。<br>ののでのであった。<br>ののでのでのでのであった。<br>ののでのでのでのでのでのでのでのでのでのでのでのでのでのでのでのでのでのでの |
| 3.研修指導資格                          |                                                                                                    |
| 4.専門医·認定医                         |                                                                                                    |
| 至的事項                              | (公約事道(保護時)<br>一般時時間が時に選びたことがないこと<br>・各種語(今時)に適切すること<br>・時時時間が確認に防衛行ること<br>の時に用が確認に防衛行ること<br>回転事項(保護時)<br>金融(に対する際)の一部(保護局)(所派(連議員))及び処力情報が、<br>業績(取りを領)(保護局)(保護局)(新代)のこと。                                                                                                    |
|                                   | <ul> <li>□ 払約事項に開いて同意する</li> <li>○ #312</li> </ul>                                                                                                    |
|                                   | メサベイン <sup>©</sup> 錠流通管理返口<br>です。0120-030-642<br>愛付時間 月曜日〜専日9:100~21:00 (土日,祝祭日を除く)<br>Copyriptic (5) 2057 Fachal Brahar could. All Rights Reserved.                                                                                                    |

### 【6. 適正使用講習および理解度確認試験】

「処方可能医師」としての登録をご希望の場合、適正使用講習(e-learning または集合形式での講習)の受講および 理解度確認試験での合格が必須となります。ここでは、適正使用講習(e-learning)および理解度確認試験につい て、ご説明いたします。

なお、流通管理担当会社 MR が実施する適正使用講習(集合形式での講習)をご希望の場合は、担当 MR へお問い 合わせください。

### ① 適正使用講習(e-learning)

「メサペイン<sup>®</sup>錠適正使用情報サイト」にログインいただき、「e-learning」のタブから「e-learning 一覧」をクリックします。 【はじめに】を受講した上で、各章にお進みください。「受講」をクリックしますと、適正使用講習(e-learning)が開始されます。

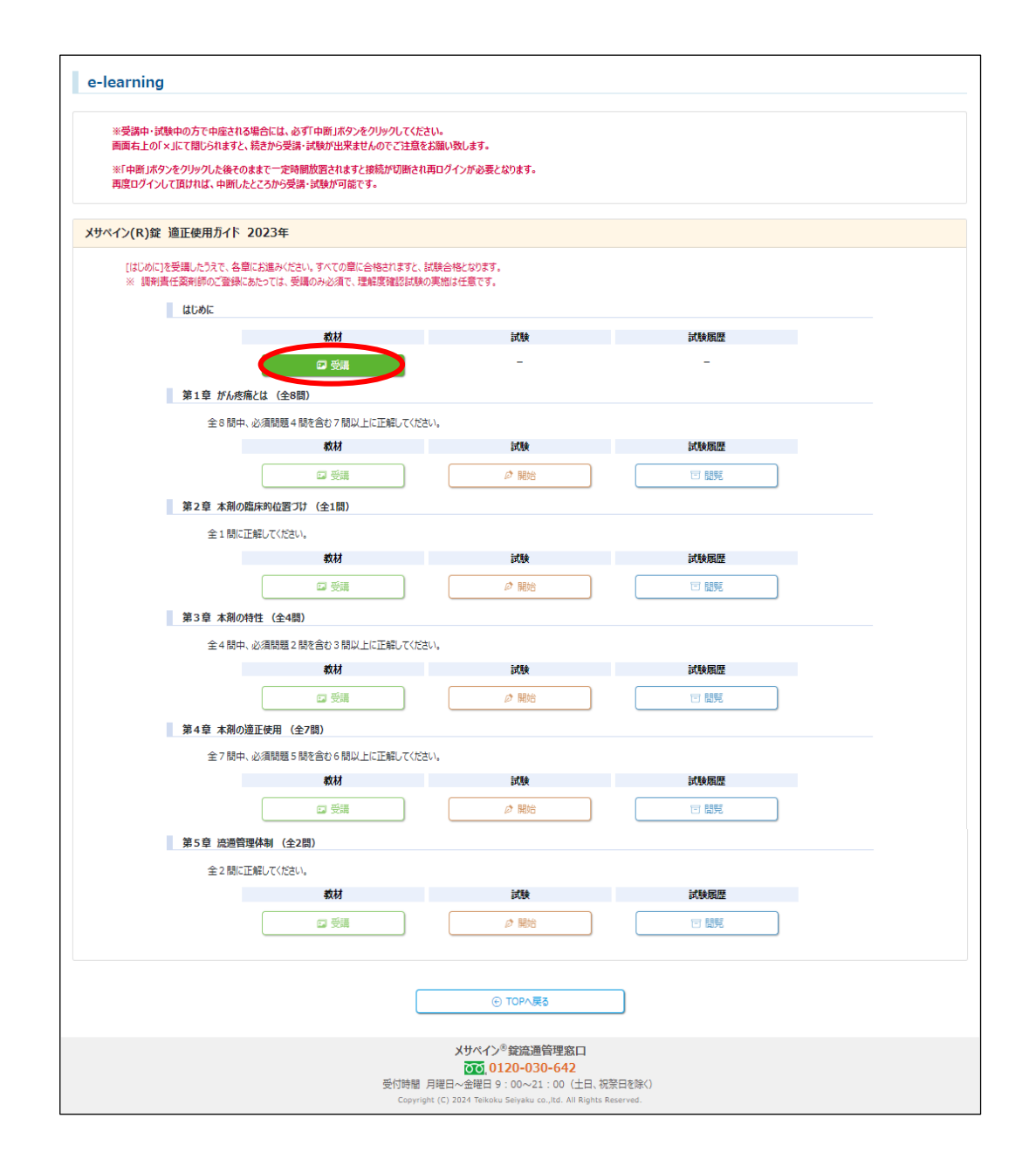

適正使用講習(e-learning)は、「中断」ボタンをクリックすることで中断ができ、次回は受講を中断したところから 再開することができます。

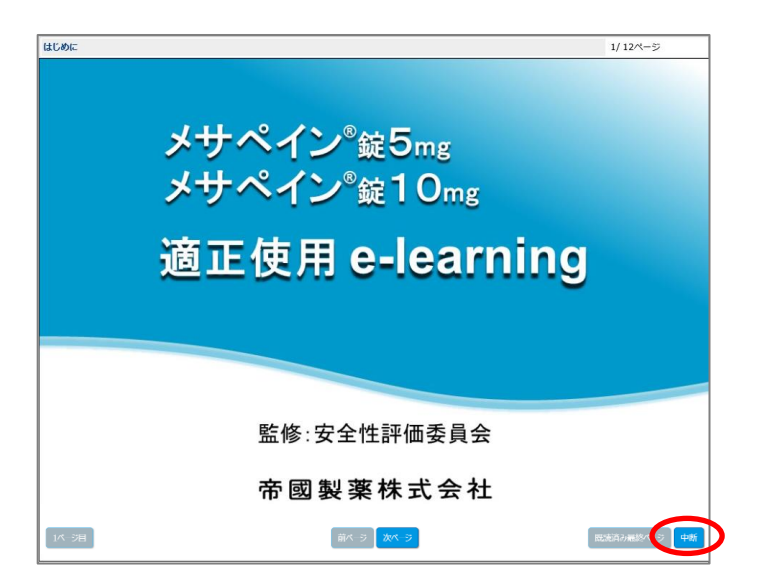

各章の講習受講完了後、「受講完了」ボタンで「e-learning一覧」に戻り、理解度確認試験を受けることができます。 また、他の章の講習・理解度確認試験に進むこともできます。

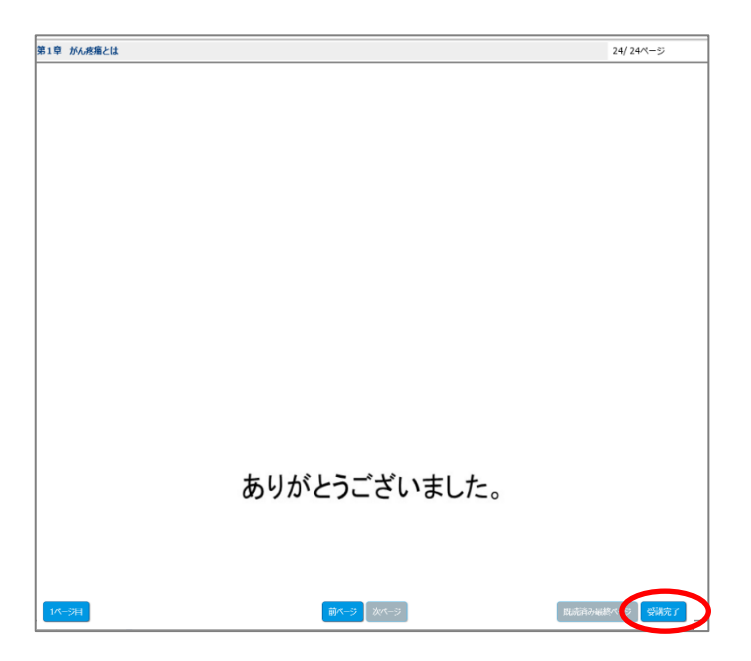

# ② 理解度確認試験

「テスト」内「開始」をクリックしますと、理解度確認試験を受けることができます。

| ※受講中・試験中の方で中座される場合には、必ず「中断」ホタンをクリックしてください。<br>画面右上の「×」にて閉じられますと、続きから受講・試験が出来ませんのでご注意をお願 | 。<br>い致します。                |      |  |
|-----------------------------------------------------------------------------------------|----------------------------|------|--|
| ※「中断」ボタンをクリックした後そのままで一定時間放置されますと接続が切断され再口                                               | ログインが必要となります。              |      |  |
| 再度ロクインして頂ければ、甲断したこころから交通・試験か可能です。                                                       |                            |      |  |
| パイン(R)錠 適正使用ガイド 2023年 第6版 ※新規作成                                                         |                            |      |  |
| [はじめに]を受講したうえで、各篇にお進みください。すべての章に合格されますと、試験<br>※ 調剤責任業剤師のご登録にあたっては、受講のみ必須で、理解度確認試験の実が    | 合格となります。<br>施は任意です。        |      |  |
| 完了 はじめに                                                                                 |                            |      |  |
| 教材                                                                                      | 試験                         | 試験履歴 |  |
| 🕞 受講資料閲覧                                                                                | -                          | -    |  |
| 第1章 がん疼痛とは (全8問)                                                                        |                            |      |  |
| 全8間中、必須問題4間を含む7間以上に正解してください。                                                            |                            |      |  |
| 教材                                                                                      | 試験                         | 試験履歴 |  |
| 🗇 受講資料閲覧                                                                                | ₽ 開始                       | 日間覧  |  |
| 第2章 本剤の臨床的位置づけ (全1間)                                                                    |                            |      |  |
| 全1間に正解してください。                                                                           |                            |      |  |
| 教材                                                                                      | 試験                         | 試験履歴 |  |
| ☞ 受講                                                                                    | Ø 開始                       | 回 閲覧 |  |
| 第3章 本剤の特性(全4間)                                                                          |                            |      |  |
| 全4問中、必須問題2問を含む3問以上に正解してください。                                                            |                            |      |  |
| 教材                                                                                      | 試験                         | 試験履歴 |  |
| 🕞 受講                                                                                    | Ø 開始                       | □ 閲覧 |  |
| 第4章 本剤の適正使用 (全7問)                                                                       |                            |      |  |
| 全7間中、必須問題5間を含む6間以上に正解してください。                                                            |                            |      |  |
| 教材                                                                                      | 試験                         | 試験履歴 |  |
| 12 受講                                                                                   | ∅ 開始                       | 日間覧  |  |
| 第5章 流通管理体制 (全2問)                                                                        |                            |      |  |
| 全2間に正解してください。                                                                           |                            |      |  |
| 教材                                                                                      | 試驗                         | 試験履歴 |  |
| ■ 受講                                                                                    | ∅ 開始                       | □ 閲覧 |  |
|                                                                                         |                            |      |  |
|                                                                                         |                            |      |  |
|                                                                                         | ④ TOPへ戻る                   |      |  |
|                                                                                         | メサペイン <sup>®</sup> 錠流通管理窓口 |      |  |
|                                                                                         | 00,0120-030-642            |      |  |

理解度確認試験の回答が終わりましたら、「確認」ボタンをクリックします。表示される回答で宜しければ、「採点」ボタン をクリックしてください。

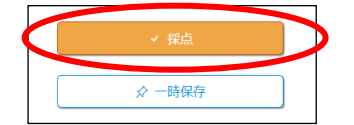

理解度確認試験では、各章ごとに合格基準を設けております。合格基準に達しなかった場合には、間違えた問題 に関連するスライドを再ラーニングしていただき、再試験をお願いいたします。 不合格の場合、「e-learning一覧」画面のテスト「開始」ボタンが「再試験」のボタン表示になります。「再試験」のボ タンをクリックしていただくと試験結果画面が表示され、以下の図に示す通り間違えた試験問題の右上に「再ラーニング」 ボタンが表示されますので、間違えた問題すべてについて再ラーニングを受けてください。すべての「再ラーニング」を完了 すると、「再ラーニング実施済み」と表示され、再試験が受けられるようになります。

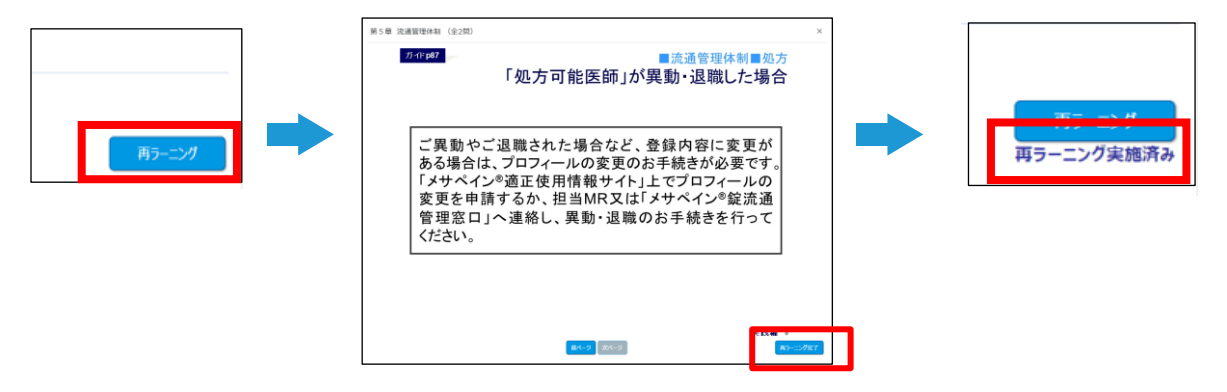

| e-learning                                                                          |                                            |        |  |
|-------------------------------------------------------------------------------------|--------------------------------------------|--------|--|
| ※愛講中・試験中の方で中屋される場合には、必ず「中断」ホタンをクリックしてくだ。<br>面面右上の「×」にて閉じられますと、続きから受講・試験が出来ませんのでご注意を | さい。<br>お願い致します。                            |        |  |
| ※「中断」ボタンをクリックした後そのままで一定時間放置されますと投続が切断され<br>再度ログインして頂ければ、中断したところから受調・試験が可能です。        | 再ログインが必要となります。                             |        |  |
| サベイン(R)錠 適正使用ガイド 2023年 第6版 ※新規作成                                                    |                                            |        |  |
| [はじめに]を受講したうえで、各章にお進みください。すべての章に合格されますと、<br>※ 調剤責任薬剤師のご登録にあたっては、受講のみ必須で、理解度確認試験()   | 試験合格となります。<br>の実施は任意です。                    |        |  |
| <b>第了</b> はじめに                                                                      |                                            |        |  |
| 教材                                                                                  | 試験                                         | 試験履歴   |  |
| □ 受講資料開発                                                                            | -                                          | -      |  |
| 第1章 がん疼痛とは (全8間)                                                                    |                                            |        |  |
| 全8間中、必須問題4間を含む7間以上に正解してくださ                                                          | EL).                                       |        |  |
| 数材                                                                                  | 試驗                                         | 試驗履歷   |  |
| ☞ 受講資料關策                                                                            | Ø Fistar                                   | 17 IBR |  |
| 第2章 本剤の臨床的位置づけ (全1間)                                                                |                                            |        |  |
| 全1間に正解してください。                                                                       |                                            |        |  |
| 数材                                                                                  | 武陵                                         | 試験隱歷   |  |
| □ 受請                                                                                | は 開始                                       | 回閲覧    |  |
| 第3章 本剤の特性 (全4間)                                                                     |                                            |        |  |
| 全4間中、必須問題2間を含む3間以上に正解してくださ                                                          | ٤L/،e                                      |        |  |
| 教材                                                                                  | 試験                                         | 試験履歴   |  |
| ◎ 受講                                                                                | ◎ 開始                                       | 豆 開発   |  |
| 第4章 本剤の適正使用 (全7間)                                                                   |                                            |        |  |
| 全7間中、必須問題5間を含む6間以上に正解してくださ                                                          | ٤L/١,o                                     |        |  |
| 教材                                                                                  | 100 E                                      | 試験履歴   |  |
| □ 受講                                                                                | Ø 開始                                       | □ 開発   |  |
| 第5章 流通管理体制 (全2間)                                                                    |                                            |        |  |
| 金 2 間に正解してください。                                                                     |                                            |        |  |
| 教材                                                                                  | 試験                                         | 試験驅歴   |  |
| ◎ 受講                                                                                | Ø 1970                                     | 111 開発 |  |
| Г                                                                                   | ⓒ TOPへ戻る                                   | ]      |  |
|                                                                                     | メサペイン <sup>®</sup> 録流通管理窓口                 | ·      |  |
| 受付時間                                                                                | ● 0120-030-642<br>月曜日~金曜日 9:00~21:00(土日、祝祭 | 日を除く)  |  |

# ③「メサペイン®錠処方可能医師登録証明書」

理解度確認試験に合格されますと、「処方可能医師」として登録され、「メサペイン<sup>®</sup>錠処方可能医師登録証明書」 が発行されます。 証明書は証明書印刷画面からダウンロードできます。 なお、登録においてご提出の必要はありませんの で、ご施設にて必要な場合にご利用ください。

|             | <ul> <li>正明吉は「ダウンロード」</li> <li>正明吉内の施設名は、</li> </ul> | はキシュを押下説き、PDFよう印刷ください。<br>プレ日平されておりますので、発行する構造種のボタンをご判り                        | 目ください。     |        |
|-------------|------------------------------------------------------|--------------------------------------------------------------------------------|------------|--------|
| 期時名         | #8                                                   | 住所                                                                             | 建築先        | 1288   |
| マニュアルサンプル構成 |                                                      | 廉京都干代田区干代田                                                                     | 0120030642 | Ø950-1 |
|             | 受作                                                   | メサベイン <sup>5</sup> 数流通管理窓口<br>で0120-030-642<br>1時間 月曜日〜金曜日 9:00-21:00 (土日、桜田日) | LBCO.      |        |

| メサペイン                                  | ▶ 『錠 処方可能医師登録証明書                                                                                                    |
|----------------------------------------|----------------------------------------------------------------------------------------------------|
| 下記の医師ならびに医師の所<br>医療機関として登録致しまし         | 所属する医療機関をメサペイン*錠の登録医師及び<br>したのでお知らせいたします。                                                                                                    |
|                                        | 発行日 : 2024年03月05日<br>メサベイン*室 安全世界編集員<br>(茶屋安全公)<br>安全社(アビノビア)<br>(中) 7価 変更)                                                                                                    |
|                                        |                                                                                                    |
|                                        | 紀                                                                                                    |
| 理解度確認試験修了日                             | R2<br>2024#03月06日                                                                                                    |
| 理解度確認試験修了日<br>登録医師名                    | 彩<br>2024年03月06日<br>40.57 回時                                                                                                    |
| 理解度確認試験修了日<br>登録度師名<br>登録度康機関名         | 記<br>2024年03月06日<br>気力 医師<br>デスト病院1                                                                                                    |
| 雙解度確認試験修了日<br>登録医師名<br>登録医康機関名<br>診療科名 | 記<br>2024年03月06日<br>処方 医師<br>デスト病院 1                                                                                                    |
| 現所度端記試除作了日<br>登留医師名<br>登加医療機能名<br>診療科名 | 記<br><u>2024年03月06日</u><br>死力 医師<br>プストA開1<br>マ<br>工<br>百<br>第<br>二<br>百<br>第<br>4<br>5<br>4<br>5<br>4<br>5<br>4<br>5<br>4<br>5<br>4<br>5<br>4<br>5<br>5<br>5<br>5<br>5<br>5<br>5<br>5<br>5<br>5<br>5<br>5<br>5 |

同時に、「メサペイン<sup>®</sup>錠流通管理窓口」より、「処方可能医師」としての登録が完了した旨のメール「本登録のお知らせ(処方可能医師)」をお送りいたします。

※ 施設確認調査シート(P8) が必要な場合は、施設確認調査シートをご提出いただくまで「処方可能医師」として の登録が完了せず、本剤の処方が出来ませんのでご注意ください。

### 【7. 関連資材の閲覧方法】

「メサペイン®錠適正使用情報サイト」にログインいただき、「関連資材」のタブから、関連資材を閲覧いただけます。

| サペイン錠 | ペイン錠   |               |       |    | 💮 帝 國 製 薬 株 式 🕯      |  |
|-------|--------|---------------|-------|----|----------------------|--|
| ТОР   | 管理機能 👻 | e-learning—St | 証明書印刷 |    | 関連資材 ▼               |  |
| 利用规約  |        | お問い合わせ        |       | र: | 製品情報・患者向け資材 、        |  |
|       |        |               |       | -  | 最新安全性情報<br>先生へのお願い ▼ |  |

「メサペイン®錠適正使用情報サイト」に掲載している主な関連資材は、下記の通りです。

- ・適正使用ガイド
- ・使用成績調査(全例調査)最終報告
- ・e -learning 教材
- ・総合製品情報概要
- ・電子化された添付文書
- ・再検査結果及び「使用上の注意」改訂のご案内
- ・インタビューフォーム
- ・患者向け説明文書
- ・痛みの治療日記
- ・最新安全性情報
- ・患者様の転院等に関してのお願い

### 【8. プロフィール等の変更方法】

ご登録いただいた医療機関以外で、メサペイン<sup>®</sup>錠を処方することはできません。 下記の場合は、お手続きが必要です。「メサペイン<sup>®</sup>錠適正使用情報サイト」の「プロフィール」より変更申請をいただくか、 流通管理担当会社 MR または「メサペイン<sup>®</sup>錠流通管理窓口」(0120-030-642)までご連絡ください。

- ・ご登録の施設から異動・退職をした場合
- ・ご登録の施設以外で、メサペイン<sup>®</sup>錠を処方する場合
- ・メールアドレス(ID)を変更した場合
- ・地域連携に関連する機能(P17参照)を追加する場合
- ・婚姻等によりお名前が変わった場合(アカウントの譲渡、共有はできません)
- ・「適正使用講習(e-learning)」の受講を希望される場合

※異動先・追加先の施設が MR による施設確認調査未実施の施設である場合、「施設確認調査シート」(P8 参照)のご提出等の必要なお手続きが完了するまでの間、メサペイン<sup>®</sup>錠をご処方頂けない場合がございますので、早めにお手続きいただきますようお願いいたします。

※下のお名前を変更されたい場合は、「メサペイン<sup>®</sup>錠流通管理窓口」(0120-030-642)までご連絡ください。

#### ■プロフィール変更

「メサペイン<sup>®</sup>錠適正使用情報サイト」にログインいただき、「管理機能」のタブより、「プロフィール変更」をクリックしてく ださい。メールアドレス、婚姻等によるお名前の変更、施設の変更・追加や機能追加の申請等を行うことができます。

| メリペイン*加工使用時用リイト<br>メサペイン <sup>®</sup> 錠 |          |
|-----------------------------------------|----------|
| ТОР                                     | 管理機能 ▼   |
| 利用規約                                    | プロフィール変更 |
|                                         | パスワード変更  |

プロフィール変更画面

| TOP            | 管理機能 -                                  | e-learnin                    | ng—IS                                 | 証明書印刷                                          | 間速資材          |
|----------------|-----------------------------------------|------------------------------|---------------------------------------|------------------------------------------------|---------------|
| 利用规约           |                                         | お問い合                         | \$Ð¥                                  | マニュアル サンブル医師 様 -                               |               |
|                |                                         |                              |                                       |                                                |               |
|                |                                         |                              |                                       |                                                |               |
| 医師ユーサープロフィー    | ール変更 入力                                 |                              |                                       |                                                |               |
| <b>参須</b> 登録目的 | 0 処7                                    | 方医師 🦳 情報問覧の                  | のみ(医師)                                |                                                |               |
| 80 H           | 7227                                    | アル 全力                        | 角で入力ください。                             |                                                |               |
|                |                                         | (1)<br>(よび<br>下の             | 増加等によるわる刑の支<br>できません。<br>の名前を変更されたい場合 | 史はC、Cキ人の姓名支史に引<br>合にはメサベイン <sup>®</sup> 錠流通管理研 | を口までお問合せください。 |
| 8              | サンプル                                    | 医師                           |                                       |                                                |               |
| 8個 姓 (かな)      | 8(008                                   | bő ±1                        | 角で入力ください。                             |                                                |               |
| 5 (かな)         | さんがる                                    | NU                           |                                       |                                                |               |
| お酒 メールアドレス     |                                         |                              |                                       |                                                |               |
|                | <ul> <li>・半角英</li> <li>・本メー」</li> </ul> | E数で入力ください。<br>ルアドレスはログイン時に使用 | 用します。又、お問い合わ                          | せやサービスサポート等のご連続                                | 先となりま         |
|                |                                         |                              |                                       |                                                |               |

- ・ お名前、メールアドレス、診療科、電話番号の変更 変更内容を入力の上、「確認」ボタンをクリックしてください。
- 登録目的の変更、施設の変更や追加
   変更内容を入力いただき、手続き希望日をご指定の上「確認」ボタンをクリックしてください。
   ご登録の施設以外でメサペイン<sup>®</sup>錠を処方する場合等は、複数施設のご登録が可能です。
   複数施設をご登録される場合は、「勤務先施設を追加する」ボタンをクリックしてください。
   なお、常勤先のご施設を「メイン施設」としてご選択ください。

| 診療 勤務先施設1 | 0 M/W × 2007              |
|-----------|---------------------------|
|           | ×(2)602                   |
| -         | マニュアルサンプル病院               |
|           | Ŧ<br>1000001              |
|           | 住所                        |
|           | 東京都千代田区千代田                |
|           | TEL                       |
|           | 0120030642                |
|           | 所属部科・診療科 ※50文字以内でご記載ください。 |
|           | ত কাল্যস,জন্ম হাজান ৩     |

・ 地域連携に関連する機能(納入可能施設検索機能/処方可能医師検索機能)の追加申請(処方医師のみ) 追加を希望される機能にチェックを入れ、「確認」ボタンをクリックしてください。(P17参照)

| 地域連携に関連する操能の追加申請 | <ul> <li>↓サイン<sup>6</sup>錠を調剤可能な医療機関を検索する(納入可能施設<br/>本発機能)</li> <li>↓オイン<sup>6</sup>錠を処方可能な医師を検索する(処方可能医師検索<br/>機能)</li> </ul> | 転院や地域連携のため、左記の機能<br>の追加を希望される場合のみ、選択く<br>ださい。<br>※この後の画面にて注意事項を表示<br>いたします。 |
|------------------|----------------------------------------------------------------------------------------------------|-----------------------------------------------------------------------------|
|                  |                                                                                                    | 040089.                                                                     |

登録情報の削除

「登録情報を削除する」にチェックを入れ、手続き希望日をご指定の上「確認」ボタンをクリックしてください。登録情報が削除されますと処方を含む全ての機能がご利用できなくなります。

変更の完了後、「メサペイン<sup>®</sup>錠流通管理窓口」よりメールをお送りいたします。

なお、 異動先・追加先の施設で「施設確認調査シート」(P8 参照)提出等の必要な手続きが完了していない場合は、メサペイン<sup>®</sup>錠の処方はできませんのでご注意ください。

※施設異動等により長期間ご連絡がつかない場合、やむをえず登録を削除する場合がございます。

ご不明な点がございましたら、「メサペイン<sup>®</sup>錠流通管理窓口」までご連絡ください。

#### ■パスワード変更

「管理機能」 タブの「パスワード変更」 から、 パスワードの変更を行うことができます。 ※パスワードの有効期限は 180 日間です。

| パスワード設定条件                                                                 |  |
|---------------------------------------------------------------------------|--|
| <ul> <li>・6文字以上20文字以内で入力してください。</li> <li>・半角英字と半角数字を混在させてください。</li> </ul> |  |
| <ul> <li>・過去5回のパスワードと異なる必要があります。</li> <li>・ログインIDと異なる必要があります。</li> </ul>  |  |
| 現在のパスワード                                                                  |  |
| \$fil よいでスワード                                                             |  |
|                                                                           |  |
| 新しいパスワード(確認用)                                                             |  |

### 【9. 地域連携に関連する機能の追加申請】

プロフィール変更画面にて機能追加の申請を行うことにより、下記の機能の追加が可能です。任意機能のため、申請いただいた方のみご利用いただけます。

■メサペイン<sup>®</sup>錠を調剤可能な医療機関を検索する(納入可能施設検索機能)

「メサペイン<sup>®</sup>錠適正使用情報サイト」にログインいただき、「納入可能施設一覧」のタブから、調剤可能な施設を検索いただけます。検索結果が表示された場合は、調剤可能(納入可能施設)です。

| 検索条件  |      |      |            |       |      |
|-------|------|------|------------|-------|------|
| 施設名   |      | 都道府県 | 市区郡        |       |      |
|       |      |      |            |       |      |
|       |      |      |            |       |      |
| 施設/薬局 |      |      |            |       |      |
|       | ~    |      |            |       |      |
|       |      |      | ) 給委       |       |      |
|       |      |      | 4 1968<br> |       |      |
| 体投名   | 報道府區 | 市区群  |            | 以降の住所 | 雷沃番号 |

■メサペイン<sup>®</sup>錠を処方可能な医師を検索する(処方可能医師検索機能)

「メサペイン<sup>®</sup>錠適正使用情報サイト」 にログインいただき、「処方可能医師確認」 のタブから、施設ごとの処方可能医師 を検索いただけます。検索結果は、CSV 形式で出力できます。

| <b>検索条件</b><br>施設名 |      |     | 都道府県  | 市区郡  |         |      |       |
|--------------------|------|-----|-------|------|---------|------|-------|
| 施設名                |      |     | 都道府県  | 市区郡  |         |      |       |
|                    |      |     |       |      |         |      |       |
| 医師名                |      |     | 電話番号  |      |         |      |       |
|                    |      |     |       | Q、検索 |         |      |       |
| 施設名者               | 都道府県 | 市区郡 | 以降の住所 | 医師名  | 医師名(かな) | 診療科名 | 医師連絡先 |

# 【10. その他お問い合わせに関して】

■下記のことでお困りの場合は、「メサペイン<sup>®</sup>錠流通管理窓口」までお問い合わせください。

#### ・「調剤責任薬剤師」の登録状況に関するお問い合わせ

メサペイン<sup>®</sup>錠を調剤するためには、「調剤責任薬剤師」のご登録が必要です(院内薬局含む)。 「調剤責任薬剤師」の登録がある薬局をお調べいたします。 地域連携に関連する機能の追加申請を行うことで、サイトでお調べいただくことも可能です。

・患者さんの転院予定先地域の、メサペイン®錠の処方可能な施設に関するお問い合わせ

転院先地域の「処方可能医師」が登録されている施設等をお調べいたします。 地域連携に関連する機能の追加申請を行うことで、サイトでお調べいただくことも可能です。

#### ■流通管理担当会社の変更を希望する場合

「メサペイン<sup>®</sup>錠流通管理窓口」までご連絡ください。

ご不明な点がございましたら、メールまたはお電話で下記までお問い合わせください。

| メサペイン <sup>®</sup> 錠適正使用情報サ | ✓ト : https://e-medinfo.com/e-teiyaku/                                                                 |
|-----------------------------|----------------------------------------------------------------------------------------------------|
| メサペイン®錠流通管理窓口               | : T E L : 0120-030-642<br>受付時間 土日・祝日を除く 9 : 00 ~ 21 : 00<br>e-mail <u>methapain-help@e-teiyaku.jp</u> |